# **FUNZIONI DI SERVIZIO**

#### STORNO DELL'ULTIMA OPERAZIONE

E' una funzione del MENU' GESTORE, accessibile mediante password (se abilitata). Lo storno è possibile solo per l'importo totale dell'ultima operazione effettuata in ordine di tempo.

| MESSAGGI SU DISPLAY |                                                 |                                                                                                    |
|---------------------|-------------------------------------------------|----------------------------------------------------------------------------------------------------|
| 1                   | gg/mm/aaaa hh:mm<br>LOGO<br>MENU F1 TASTO VERDE | Premere il <b>tasto</b> " <b>F1</b> " e accedere al<br>Menù Gestore. Selezionare la voce<br>"STORNO TRANSAZIONE". Alla<br>visualizzazione dell'importo della<br>transazione, controllare i dati e premere<br>il <b>tasto VERDE</b> per procedere con<br>l'operazione di storno. |
| 2                   | INSERIRE CARTA<br>o<br>STRISCIARE CARTA         | A seconda del tipo di carta, il terminale<br>può richiedere di strisciarla, di inserirla<br>nel lettore o di digitare il PAN (nel caso di<br>Acquisto con inserimento manuale del<br>PAN della carta).                                                                          |
| 3                   | TRANSAZIONE<br>ESEGUITA                         | Il POS si collega all'host bancario per<br>gestire lo STORNO.<br>Se l'esito è positivo, stampa due<br>scontrini con la dicitura:<br>TRANSAZIONE ESEGUITA.                                                                                                    |

## CHIUSURA CONTABILE CON AZZERAMENTO DEI TOTALI

E' una funzione del MENU' CASSIERE. Permette di effettuare la chiusura contabile con il Gestore Terminali. Questa operazione richiede una connessione on-line e azzera i TOTALI HOST e i TOTALI LOCALI.

| N | IESSAGGI SU DISPLAY                             |                                                                                                    |  |
|---|-------------------------------------------------|----------------------------------------------------------------------------------------------------|--|
| 1 | gg/mm/aaaa hh:mm<br>LOGO<br>MENU F1 TASTO VERDE | Premere il <b>tasto "F1</b> " e poi VERDE.<br>Selezionare la voce "CHIUSURA<br>CONTABILE".                                                                  |  |
| 2 | CHIUSURA CONTABILE                              | Selezionando la voce, il terminale<br>stampa lo scontrino con il consuntivo<br>di tutte le transazioni, circuito per<br>circuito e l'esito dell'operazione. |  |
|   |                                                 |                                                                                                    |  |

Nel caso in cui sullo scontrino compaia la dicitura TOTALI DISALLINEATI chiamare il Servizio Assistenza.

## TOTALI

Il POS gestisce diverse totalizzazioni: locali, host e giornaliere

TOTALI LOCALI sono i totali, memorizzati localmente dal terminale a partire dall'ultima operazione di chiusura contabile. L'operazione viene eseguita off-line e non prevede la connessione all'host bancario.

| MESSAGGI SU DISPLAY |                                                     |                                                                                                    |  |
|---------------------|-----------------------------------------------------|----------------------------------------------------------------------------------------------------|--|
| 1                   | gg/mm/aaaa hh:mm<br>LOGO<br>MENU F1 TASTO VERDE     | Premere il <b>tasto</b> " <b>F1</b> " e poi <b>VERDE</b> .<br>Scorrere le voci del Menù fino a<br>trovare " <b>TOTALI LOCALI</b> ". |  |
| 2                   | TOT. TRANSAZIONI<br>Euro xx,xx<br>STAMPA SCONTRINO? | Premere il <b>tasto VERDE</b> per la stampa dei dettagli, oppure premere il <b>tasto ROSSO</b> per annullare.                       |  |
|                     |                                                     |                                                                                                    |  |

**TOTALI HOST** sono i totali memorizzati dall'host bancario a partire dall'ultima operazione di chiusura contabile. Tale operazione richiede un collegamento on-line. **Nel caso in cui sullo scontrino compaia la dicitura TOTALI** 

# DISALLINEATI chiamare il Servizio Assistenza.

| 1 | gg/mm/aaaa<br>LOGO<br>MENU F1 TASTO | hh:mm<br>VERDE | Premere il <b>tasto "F1</b> " e poi <b>VERDE</b> .<br>Scorrere le voci del Menù fino a<br>trovare " <b>TOTALI HOST</b> ".                      |
|---|-------------------------------------|----------------|----------------------------------------------------------------------------------------------------|
| 2 | TOTALI HOST                         |                | Selezionando la voce " <b>TOTALI</b><br><b>HOST</b> ", il POS si collega con l'host<br>bancario per la richiesta e poi stampa<br>lo scontrino. |

**TOTALI GIORNALIERI** sono i totali riferiti all'incasso dalle ore 00:00 alle 23:59, salvo diversa impostazione.

L'operazione non richiede la connessione all'host bancario.

I Totali di giornata vengono stampati automaticamente dal terminale all'orario prestabilito, prima di essere azzerati. Per accedervi, premere il **tasto "F1**" e poi **VERDE**. Scorrere le voci del Menù fino a trovare **"TOTALI GIORNALIERI"**. Premere il **tasto VERDE** per la stampa, oppure premere il **tasto ROSSO** per annullare.

## SOSTITUZIONE DEL ROTOLINO DI CARTA

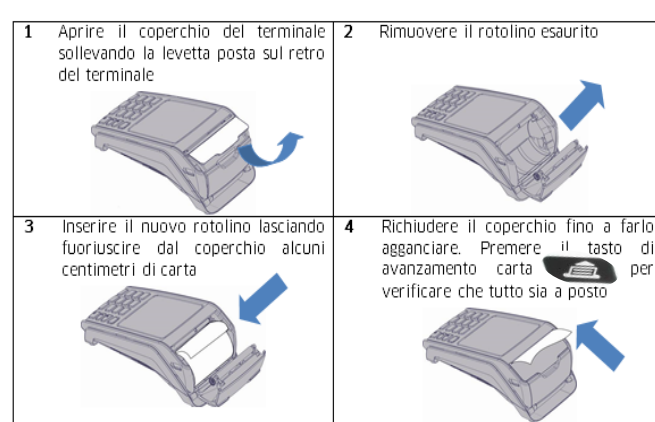

# **RISOLUZIONE PROBLEMI**

#### PRIMA DI CHIAMARE L'ASSISTENZA CLIENTI:

Gentile esercente, di seguito alcune indicazioni utili per risolvere rapidamente e in autonomia i problemi tecnici più frequenti. Se il problema permane, contatti l'Assistenza Clienti.

#### IL TERMINALE NON SI ACCENDE:

<u>Tetra Desk</u>: Verifichi che il terminale sia collegato ad una presa elettrica funzionante.

<u>Tetra Move (BLUETOOTH)</u>: Verifichi che la base del terminale sia collegata ad una presa elettrica funzionante. In tal caso il led verde sulla parte frontale della base è acceso. <u>Tetra Move (GPRS/GSM)</u>: Colleghi il terminale ad una presa elettrica funzionante. Lasci il terminale in carica per gualche minuto.

### IL TERMINALE SI SPEGNE IMPROVVISAMENTE:

<u>Tetra Desk</u>: Verifichi che il terminale sia collegato ad una presa elettrica funzionante.

<u>Tetra Move</u>: Verifichi che il terminale sia sufficientemente carico. In caso contrario lo appoggi alla base (BLUETOOTH) o lo colleghi all'alimentazione elettrica (GPRS/GSM) e lasci eseguire una ricarica completa.

#### IL TERMINALE NON RISPONDE AI COMANDI:

Spenga e riaccenda il terminale premendo contemporaneamente i tasti "GIALLO" e "punto" per qualche secondo.

#### PROBLEMI DI COLLOQUIO CON LA BASE (MODELLO MOVE BLUETOOTH):

Verifichi che la base del terminale sia collegata ad una presa elettrica funzionante. In tal caso il led verde sulla parte frontale della base è acceso. Stacchi il cavo di alimentazione elettrica e lo riposizioni; Appoggi il terminale sulla base; Attenda qualche istante.

#### MANCATO COLLEGAMENTO (DESK E MOVE BLUETOOTH):

Spenga il terminale; Stacchi e riposizioni il cavo di collegamento telefonico o IP sotto il terminale (Desk) o collegato alla base del terminale (Move Bluetooth); Riaccenda il terminale. Se il problema permane, contatti l'Assistenza Clienti da un cellulare o da una linea diversa da quella utilizzata dal terminale.

#### MANCATO COLLEGAMENTO (MODELLO MOVE GPRS/GSM):

Spenga e riaccenda il terminale; Attenda di vedere a display il nome del gestore telefonico.

#### STAMPE SBIADITE O IRREGOLARI:

Spenga il terminale; Apra il vano carta ed estragga il rotolo; Verifichi che non ci siano ostruzioni e il rullo sul coperchio del vano carta sia agganciato da entrambi i lati. Se fosse necessario lo riagganci con una leggera pressione; Riposizioni il rotolo di carta avendo cura di far fuoriuscire alcuni centimetri; Riaccenda il terminale.

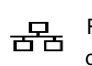

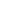

# **RACCOMANDAZIONI PER LA SICUREZZA**

Il Gestore Terminali POS, per conto della sua Banca, ha predisposto specifiche procedure operative, dirette a rendere ancora più sicure le transazioni elettroniche effettuate presso il Suo negozio.

A tale scopo, riportiamo di seguito alcune norme comportamentali, elaborate anche alla luce delle indicazioni provenienti dagli appositi organi del sistema bancario italiano, che le raccomandiamo vivamente di adottare presso ogni suo Punto di vendita, informandone in modo adeguato anche il personale addetto.

Potrà così fornire un significativo contributo per rendere sempre più sicuro l'utilizzo delle carte di pagamento, nell'interesse suo e della sua

#### 1. CUSTODIA E INTEGRITÀ DEL POS.

clientela.

Successivamente all'installazione, lei dovrà diligentemente custodire il terminale POS, impedendo qualsiasi intervento sullo stesso non preventivamente autorizzato dal Gestore Terminali o dalla Sua Banca.

#### SICUREZZA E PRESIDIO DEL NEGOZIO.

Si assicuri che il terminale sia riposto in locale sicuro e non accessibile ad estranei non autorizzati.

#### 3. RICHIESTA ED EVASIONE DI INTERVENTI DI ASSISTENZA IN LOCO.

Attenersi alle seguenti misure di sicurezza per agevolare l'individuazione di interventi non autorizzati.

#### a. TESSERE IDENTIFICATIVE PERSONALIZZATE.

Ogni tecnico possiede una tessera di riconoscimento personalizzata (con nome, cognome e fotografia), che dovrà esibirle e che sarà da lei visionata, per l'immediata verifica dell'identità del tecnico presente presso il suo esercizio.

#### b. VERBALE D'INTERVENTO.

Al termine dell'intervento di assistenza, il tecnico le presenterà uno specifico verbale, chiedendole di verificare se le attività descritte (con la relativa tempistica) corrispondono a quanto effettuato. Solo in caso affermativo, il verbale sarà da lei sottoscritto e conservato per ogni eventualità.

#### c. COMUNICAZIONE.

Comunichi sempre alla Banca o al Gestore Terminali eventuali problematiche o discrepanze da lei rilevabili relativamente a quanto sopra descritto. Segnali, inoltre, ogni furto o tentativo di furto presso il Punto di vendita, anche qualora il terminale POS non sia sottratto o non risultino tentativi di manomissione.

Comunichi, infine, alla Banca o al Gestore Terminali, ogni caso di dubbi sull'integrità fisica o logica del terminale.

# ICONE A DISPLAY (SECONDO LE VERSIONI)

Connessione in corso

Hatteria Alimentazione / Batteria

Rete Ethernet (verde = connesso; bianco = non connesso; giallo = presenza rete ma non connesso)

GPRS Presenza rete GPRS/GSM

Livello segnale GPRS

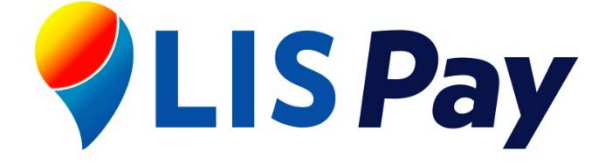

# Terminali INGENICO Tetra Desk e Tetra Move

# Guida Rapida

Applicazione Microcircuito EMV per gestione carte di credito, Pagobancomat e contactless

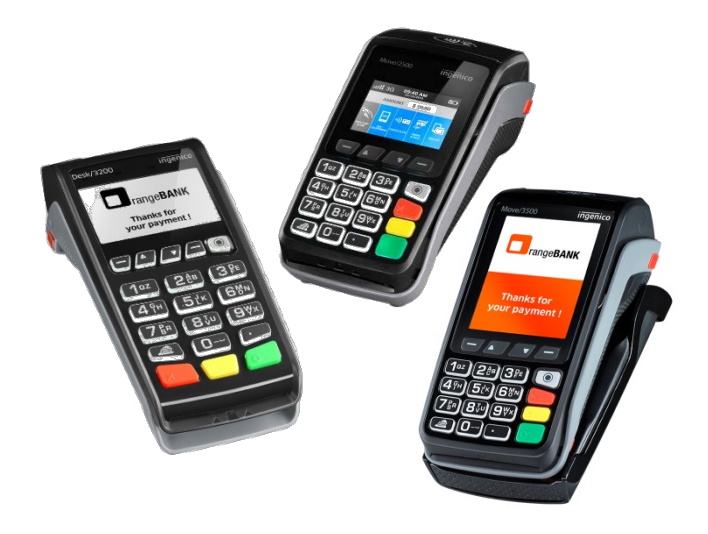

Questo manuale si riferisce all'applicazione di pagamento conforme allo standard CB2 e adatto all'uso dei terminali Ingenico fissi e portatili, dotati di lettore contactless per la gestione delle carte MasterCard PayPass, Visa Paywave, AMEX ExpressPay e altre.

Per qualsiasi problema è a disposizione il Servizio Assistenza POS:

# 800.985.084

# **ATTIVAZIONE FUNZIONI**

Tutte le funzioni del terminale si attivano dallo stato di riposo. identificato dalla presenza del LOGO (di Ingenico o del Gestore Terminali) sul display.

Nello specifico, le funzioni di pagamento si attivano:

- premendo il tasto VERDE;
- digitando l'importo: •
- confermando con il tasto VERDE. •

I terminali Ingenico Telium TETRA con funzioni contactless sono dotati di tasti abilitati ad eseguire funzioni di servizio:

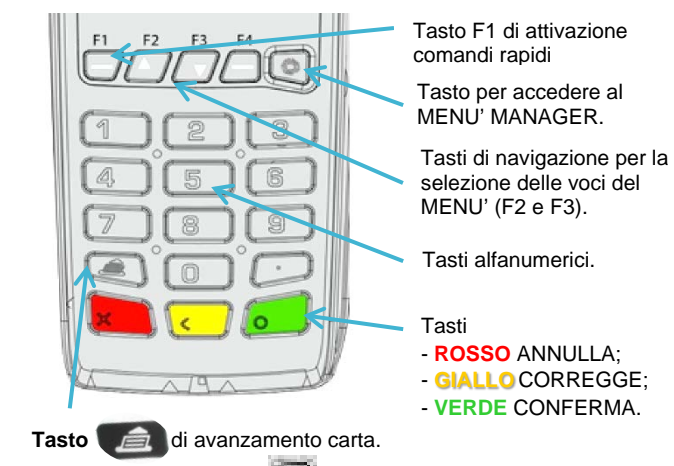

" Ssibile accedere al MENU' MANAGER Premendo il tasto " per funzioni tecniche (protetto da password).

Le funzioni operative sono attivabili direttamente tramite il tasto "F1" che permette di accedere al MENU' PRINCIPALE, suddiviso in MENU' CASSIERE e MENU' GESTORE.

| MENU' CASSIERE                                                                                                    | MENU' GESTORE                                                                                                    |
|----------------------------------------------------------------------------------------------------|----------------------------------------------------------------------------------------------------|
| <ul> <li>CHIUSURA CONTABILE</li> <li>TOTALI HOST</li> <li>TOTALI LOCALI</li> <li>TOTALI GIORNALIERI</li> <li>RISTAMPA SCONTRINO</li> <li>PAN MANUALE (*)</li> <li>ONLINE FORZATO</li> </ul> | <ul> <li>DLL</li> <li>ACCREDITO AL TITOLARE (*)</li> <li>RITARDO RISTAMPA</li> <li>STAMPA DATI TML</li> <li>CONF. ETHERNET POS</li> <li>ORA TOT. GIORNALIERI</li> <li>STAMPA DATI TRANS.</li> <li>PRE-AUTORIZZAZIONE (*)</li> <li>STOPNO TRANSAZIONE (**)</li> </ul> |

(\*) Compare solo se ABILITATA dal Centro Gestore Terminali. (\*\*) Compare solo se l'ultima transazione è un pagamento concluso correttamente.

L'immagine della tastiera è al solo scopo illustrativo. Può variare in base al modello scelto.

# **OPERAZIONI DI PAGAMENTO**

|                                                                                                    | ACQUISTO CON CARTA CONTACTLESS                  |                                                                                                    |  |
|----------------------------------------------------------------------------------------------------|-------------------------------------------------|----------------------------------------------------------------------------------------------------|--|
| MESSAGGI SUL DISPLAY                                                                                                    |                                                 |                                                                                                    |  |
| 1                                                                                                    | gg/mm/aaaa hh:mm<br>LOGO<br>MENU F1 TASTO VERDE | Terminale in stato di riposo: il LED<br>verde risulta lampeggiante.<br>Premere il <b>tasto VERDE</b> .                                                                                                    |  |
| 2                                                                                                    | IMPORTO<br>Euro,                                | Inserire l'importo della transazione e<br>premere il <b>tasto VERDE</b> per<br>conferma. Avere cura nel digitare la<br>cifra in Euro comprensiva di centesimi.                                                                                                    |  |
| 3<br>Euro,<br>ATTESA CARTA                                                                                                    |                                                 | L'importo dell'operazione appare sul<br>display del terminale insieme alla<br>scritta ATTESA CARTA e al logo<br>contactless che identifica il punto<br>esatto dove avvicinare la carta per<br>eseguire la transazione.                                              |  |
| 4                                                                                                    | TRANSAZIONE<br>ESEGUITA                         | Il Cliente verifica la correttezza<br>dell'importo e accosta per un istante la<br>carta contactless. Il POS emette un<br>suono, si accendono i quattro LED<br>verdi che attestano che la transazione<br>è in corso e successivamente mostra<br>l'esito sul display. |  |
|                                                                                                    |                                                 | Se il pagamento è andato a buon fine,<br>i LED si spengono e a display appare<br>il messaggio<br><b>TRANSAZIONE ESEGUITA</b><br>e viene stampato lo scontrino.                                                                                                    |  |
| 5                                                                                                    | IMPORTO EURO:,<br>INSERIRE PIN: *****           | Per alcune carte di pagamento il POS<br>può richiedere la digitazione del PIN da<br>parte del Cliente.<br>Il POS, per sicurezza e per facilitare<br>l'operazione, visualizza un * per ogni<br>cifra inserita.<br>Confermare con il <b>tasto VERDE</b> .             |  |
| Per pagamenti di basso valore, eseguiti senza richiesta del PIN e<br>della Firma, viene emessa una sola copia dello scontrino. E' possibile<br>richiedere la copia cliente premendo il <b>tasto "F1</b> ", poi il <b>tasto VERDE</b> ,<br>selezionare la voce "RISTAMPA" e "FINANZIARIO". |                                                 |                                                                                                    |  |
| <b>RITARDO RISTAMPA</b><br>È una funzione del menù gestore che permette di impostare il tempo<br>(in secondi) che intercorre tra la stampa della prima e della seconda<br>copia dello scontrino.                                                                                          |                                                 |                                                                                                    |  |
| N                                                                                                    | IESSAGGI SU DISPLAY                             |                                                                                                    |  |
| gg<br>ME                                                                                                    | /mm/aaaa hh:mm<br>LOGO<br>ENU F1 TASTO VERDE    | Premere il <b>tasto</b> "F1"; selezionare la<br>voce "GESTORE" e poi "RITARDO<br>RISTAMPA". Inserire i secondi di<br>attesa tra le stampe degli scontrini.<br>Confermare con il <b>tasto VERDE</b> .                                                                |  |

| ACQUISTO CON CARTA A CHIP ACQUISTO                                                                                                    |                                                                                                    |                                                                                                    |                                            |                                                                                                    | A CONTACTLESS SU LETTORE                                                                                                    |
|----------------------------------------------------------------------------------------------------|----------------------------------------------------------------------------------------------------|----------------------------------------------------------------------------------------------------|--------------------------------------------|----------------------------------------------------------------------------------------------------|----------------------------------------------------------------------------------------------------|
| M                                                                                                    | ESSAGGI SUL DISPLAY                                                                                                    |                                                                                                    |                                            |                                                                                                    | (SOLO PER TERMINALI DESK)                                                                                                    |
|                                                                                                    | gg/mm/aaaa hh:mm<br>LOGO                                                                                                    | Terminale in stato di riposo: il LED<br>verde risulta lampeggiante.<br>Premere il tasto VERDE                                                                                                    |                                            | ETTORE CONTACTLESS                                                                                                    | Lettore in stato di riposo: il LED verde                                                                                                    |
|                                                                                                    | MENUFT TASTO VERDE                                                                                                    |                                                                                                    | 1                                          | Contactless                                                                                                    | risulta lampeggiante.                                                                                                    |
| FURO                                                                                                    | EURO                                                                                                    | premere il <b>tasto VERDE</b> . Il Cliente<br>verifica la correttezza dell'importo e<br>inserisce la carta di pagamento a                                                                                   | 2                                          | EURO,<br>AVVICINARE CARTA                                                                                                    | L'importo dell'operazione appare sul<br>display del lettore insieme alla scritta<br><b>AVVICINARE CARTA</b> .                                               |
| -                                                                                                    | INSERIRE CARTA                                                                                                    | microchip nel lettore (lasciare la carta<br>inserita).<br>Se carta multiapplicazione, verranno<br>visualizzate le applicazioni disponibili:<br>scegliere il nome del circuito.                              |                                            | CARTA LETTA<br>AUTORIZZAZIONE<br>IN CORSO                                                                                                    | Il Cliente verifica la correttezza<br>dell'importo e accosta al lettore la carta<br>contactless fino al messaggio<br>CARTA LETTA<br>AUTORIZZAZIONE IN CORSO |
| 3                                                                                                    | IMPORTO EURO:,<br>INSERIRE PIN: *****                                                                                                    | Per alcune carte di pagamento il POS<br>può richiedere la digitazione del PIN<br>da parte del Cliente. Il POS visualizza<br>un * per ogni cifra inserita. Confermare<br>con il <b>tasto VERDE</b> .         | 3                                          |                                                                                                    | Il lettore conferma l'operazione con un<br>suono e l'accensione di tutti e quattro i<br>LED verdi.<br>Se il pagamento è andato a buon fine,                 |
| II POS<br>autorizzazi                                                                                                    | II POS inoltra la richiesta di<br>autorizzazione all'host bancario.<br>La stampa dello scontrino con                                                                                                    |                                                                                                    | ESEGUITA                                   | il messaggio<br>TRANSAZIONE ESEGUITA                                                                                                    |                                                                                                    |
| •                                                                                                    | ESEGUITA                                                                                                    | TRANSAZIONE ESEGUITA<br>indica che l'acquisto ha avuto esito<br>positivo.                                                                                                    | 4                                          |                                                                                                    | Per alcune carte di pagamento il POS<br>può richiedere la digitazione del PIN da<br>parte del Cliente.<br>Il POS, per sicurezza e per facilitare            |
| Consegnare sempre al cliente la copia dello scontrino dove è<br>iportata la dicitura "Copia Per II Cliente" (nel caso fosse disattivata<br>a copia automatica dello scontrino, premere il <b>tasto "F1</b> ", poi il <b>tasto</b><br>(EPDE selezionare la voce "PISTAMPA" e "EINANZIAPIO" |                                                                                                    |                                                                                                    |                                            | INSERIRE PIN.                                                                                                    | l'operazione, visualizza un * per ogni<br>cifra inserita.<br>Confermare con il <b>tasto VERDE</b> .                                                         |
| ACQUISTO CON INSERIMENTO MANUALE<br>DEL PAN DELLA CARTA                                                                                                    |                                                                                                    |                                                                                                    |                                            | RISTAM<br>una funzione del MENU' C.<br>POS gestisce la ristampa so                                                                                                    | IPA SCONTRINO<br>ASSIERE.<br>blo dell'ultimo scontrino effettuato.                                                                                          |
| MESSAGGI SUL DISPLAY                                                                                                    |                                                                                                    |                                                                                                    | N                                          | IESSAGGI SUL DISPLAY                                                                                                    |                                                                                                    |
| In caso di carta<br>possono inserire<br>numero di carta<br>scadenza e l'impo                                                                                                    |                                                                                                    | In caso di carta smagnetizzata, si<br>possono inserire manualmente il<br>numero di carta (PAN), la data di<br>scadenza e l'importo.<br>La funzione si attiva premendo il <b>tasto</b>                       | gg<br>Mi                                   | /mm/aaaa hh:mm<br>LOGO<br>ENU F1 TASTO VERDE                                                                                                    | Premere il <b>tasto</b> " <b>F1</b> ", poi il <b>tasto</b><br>VERDE e quindi selezionare la voce<br>"RISTAMPA".                                             |
| gg/mm/aaaa hh:mm MA<br>LOGO Dig<br>MENU F1 TASTO VERDE pre-<br>Dat                                                                                                    | <b>'F1</b> ", poi il <b>tasto VERDE</b> e<br>selezionando la voce "PAN<br>MANUALE".<br>Digitare il Numero della Carta e<br>premere il <b>tasto VERDE</b> ; Digitare la<br>Data di Scadenza della Carta e |                                                                                                    | RISTAMPA SCONTRINO<br>FINANZIARIO SERVIZIO | Premere il <b>tasto</b> " <b>0</b> " per stampare<br>l'ultimo scontrino finanziario o il <b>tasto</b><br>" <b>1</b> " per l'ultimo scontrino di servizio.<br>Il nuovo scontrino sarà caratterizzato<br>dalla scritta: <b>RISTAMPA SCONTRINO</b> |                                                                                                    |
|                                                                                                    |                                                                                                    | premere il <b>tasto VERDE</b> ; Inserire<br>l'importo; Confermare con il <b>tasto</b><br><b>VERDE</b> . Il POS effettuerà la<br>connessione all'Host bancario per<br>richiedere l'autorizzazione e stamperà | È                                          | STAMPA<br>una funzione del MENU' GE<br>cali di configurazione del ter                                                                                                    | DATI TERMINALE<br>ESTORE che permette di stampare i dati<br>minale.                                                                                         |
| I IO SCONTINO.                                                                                                    |                                                                                                    |                                                                                                    | Ν                                          | MESSAGGI SU DISPLAY                                                                                                    |                                                                                                    |
| iportata la dicitura "Copia Per II Cliente" (nel caso fosse disattivata<br>a copia automatica dello scontrino, premere il <b>tasto "F1</b> ", poi il <b>tasto</b><br>/ERDE, selezionare la voce "RISTAMPA" e "FINANZIARIO".                                                               |                                                                                                    |                                                                                                    | 99<br>Mi                                   | g/mm/aaaa hh:mm<br>LOGO<br>ENU F1 TASTO VERDE                                                                                                    | Premere il <b>tasto</b> "F1", selezionare la voce "GESTORE" e poi "STAMPA DATI TML".                                                                        |
|                                                                                                    |                                                                                                    |                                                                                                    |                                            |                                                                                                    | 1                                                                                                    |

# **ACQUISTO CON CARTA A BANDA MAGNETICA**

| ESSAGGI SUL DISPLAY                             |                                                                                                    |
|-------------------------------------------------|----------------------------------------------------------------------------------------------------|
| gg/mm/aaaa hh:mm<br>LOGO<br>MENU F1 TASTO VERDE | Terminale in stato di riposo: il LED<br>verde risulta lampeggiante.<br>Premere il <b>tasto VERDE</b> .                                                                                                    |
| EURO,<br>INSERIRE CARTA                         | Inserire l'importo della transazione e<br>premere il <b>tasto VERDE</b> per<br>conferma. Avere cura nel digitare la<br>cifra in Euro comprensiva di centesimi.                                                                                                    |
| IMPORTO EURO:,<br>INSERIRE PIN: *****           | Il cliente verifica la correttezza<br>dell'importo e striscia la carta a banda<br>magnetica.<br>Se carta multiapplicazione, verranno<br>visualizzate le applicazioni disponibili:<br>scegliere il nome del circuito.<br>Viene sempre richiesto il PIN                                  |
| TRANSAZIONE<br>ESEGUITA                         | II POS inoltra la richiesta di<br>autorizzazione all'host bancario.<br>La stampa dello scontrino con il<br>messaggio<br><b>TRANSAZIONE ESEGUITA</b><br>significa che l'acquisto ha avuto esito<br>positivo. Se non avesse inserito il PIN,<br>IL CLIENTE DEVE FIRMARE LO<br>SCONTRINO. |
|                                                 | ESSAGGI SUL DISPLAY<br>gg/mm/aaaa hh:mm<br>LOGO<br>MENU F1 TASTO VERDE<br>EURO,<br>INSERIRE CARTA<br>IMPORTO EURO:,<br>INSERIRE PIN: *****<br>TRANSAZIONE<br>ESEGUITA                                                                                                    |

Consegnare sempre al cliente la copia dello scontrino dove è riportata la dicitura "Copia Per II Cliente" (nel caso fosse disattivata la copia automatica dello scontrino, premere il tasto "F1", poi il tasto VERDE, selezionare la voce "RISTAMPA" e "FINANZIARIO".

# **ACCENSIONE/SPEGNIMENTO DEL TERMINALE ALIMENTAZIONE E RICARICA BATTERIE**

I terminali da tavolo Ingenico non sono dotati di tasto di accensione/spegnimento. Per accendere o spegnere i terminali della linea **DESK** (fissi) è necessario agire direttamente sull'alimentazione. I terminali **DESK** sono alimentati tramite adattatore AC/DC (8V, 3A) con presa diretta alle rete elettrica.

Per l'accensione dei terminali MOVE, invece, premere il tasto "VERDE" per qualche secondo. Per lo spegnimento, premere insieme i tasti "GIALLO" e "PUNTO" per qualche secondo.

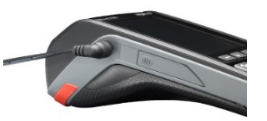

I terminali MOVE sono dotati di batterie al Litio da 2.200 o da 2.900 mAh (in base al modello). La ricarica della batteria si effettua

collegando direttamente l'alimentatore in dotazione al connettore "jack" posto sul lato sinistro del terminale.

La ricarica della batteria per i terminali portatili MOVE Bluetooth si può effettuare anche appoggiando il terminale alla base e collegando quest'ultima all'alimentatore in dotazione.

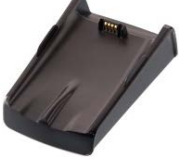